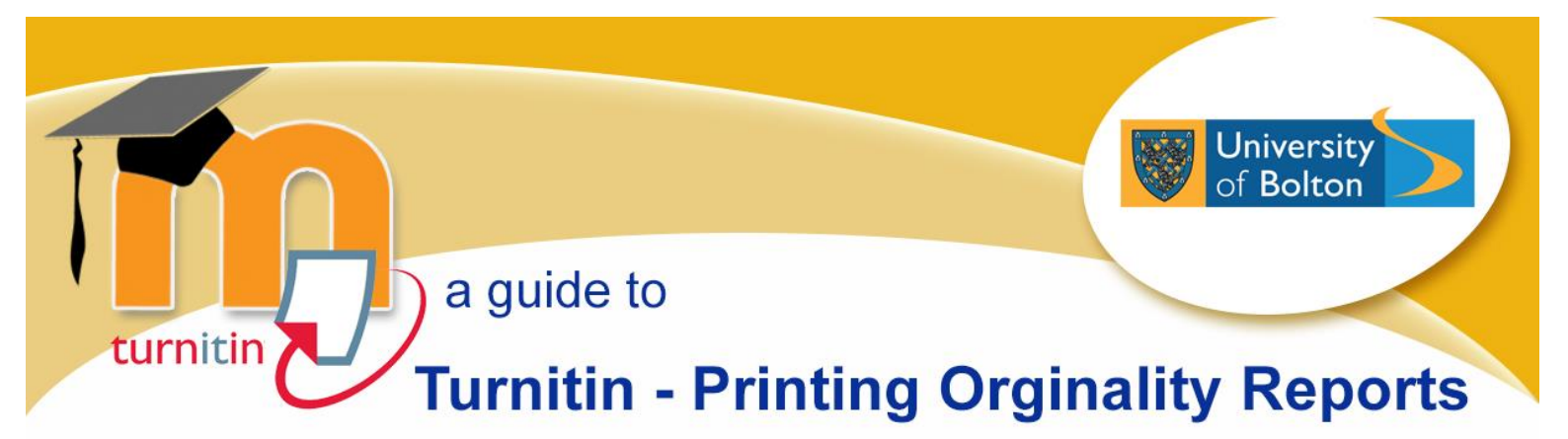

You may be asked by your tutor(s) to print out the Turnitin Originality Report for your assignment. Follow the steps below to download and print your assignment complete with its originality report from the Turnitin web site. Please note that your tutor(s) need to allow students to see similarity scores when they set up the Turnitin assignment within Moodle for this to work. If in doubt please check with your tutor(s).

1. Click on the Turnitin assignment name within the Moodle course, for example:

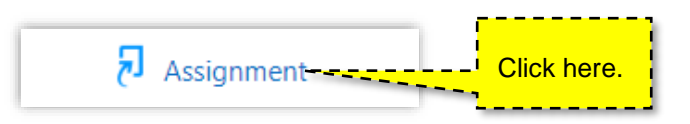

2. You will then see the Turnitin assignment summary screen, an example of which is shown below. Click on the coloured block under the 'Similarity' column.

| University<br>of Bolton | UoB eLearning Mood             | e Tools 👻 Study Resources | s ▼ Useful Links ▼ Contac | Tutors 👻        | A 🗩 Moodle Student           |
|-------------------------|--------------------------------|---------------------------|---------------------------|-----------------|------------------------------|
| Referenc                | urses / GP1-SKREFERENCING-15 / | General / Assignment      |                           |                 |                              |
| My Submissions          |                                |                           |                           |                 | Accessibility   Ar A +   R A |
| Title                   | Start Date                     | Due Date                  | Click here.               | Marks Available | Launch ATbar (always?)       |
| Assignment - Part 1     | 20 Sep 2019 - 09:07            | 1 Oct 2019 - 16:30        | /                         | 100             | ssions                       |
|                         | Submission Title               | Turnitin Paper ID 🍦 S     | ubmitted 🔶 Similari       | Grade           |                              |
| 📄 View Digital F        | Receipt <u>My Great Work</u>   | 110822183 20/0            | 99/19, 10:38 12%          | 70/100 🖋 🕹      | <u>k</u>                     |

3. You will be presented with a view of your assignment within Turnitin Feedback Studio.

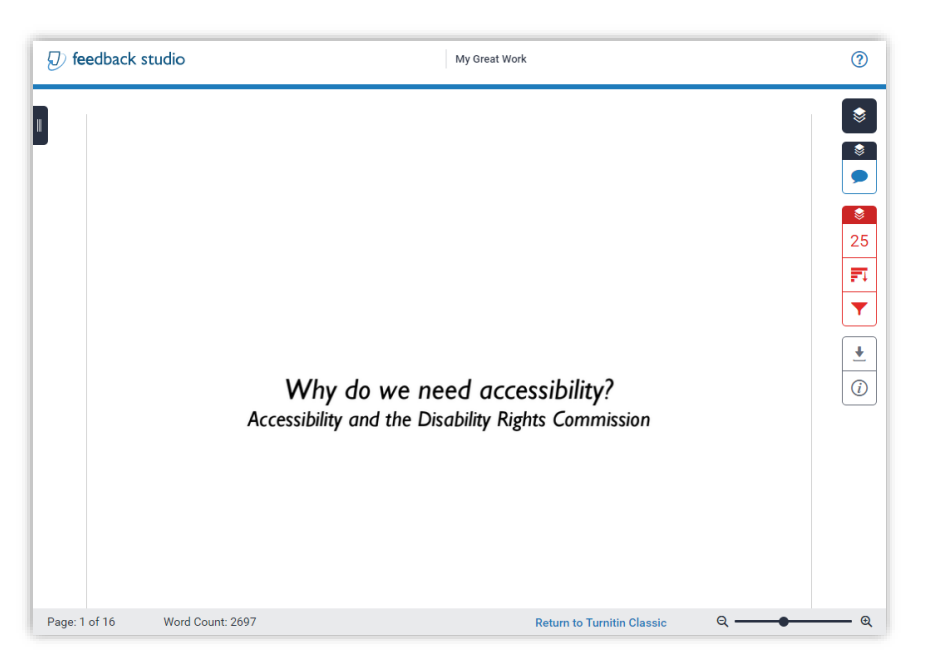

4. To print out your originality report click on the **'Download'** icon to the right of the Turnitin Document Viewer and choose **'Current View**' download option.

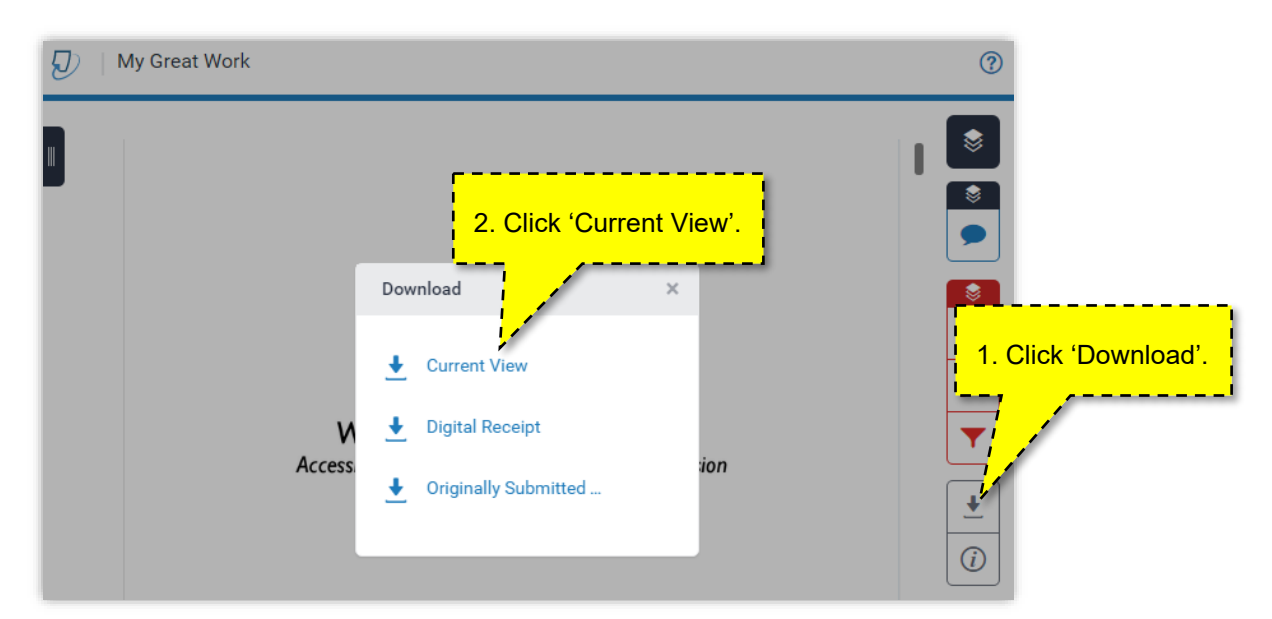

- Feedback Studio will begin to prepare your assignment along with the originality report for download as a PDF file. Once finished, you can open your assignment within Adobe Acrobat reader.
- 6. You can print out your assignment complete with the full originality report or alternatively just print the originality report at the end of the PDF file (please check with your tutor(s) for the exact requirements for your assignment)